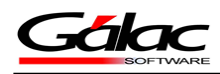

# En el siguiente tutorial le guiaremos para que pueda instalar el SQL Express 2014

# **1- REQUISITOS**

#### **Requerimientos Mínimos de Hardware**

- DVD-ROM, local o tener acceso a uno.
- Mínimo 2.2 GB de espacio libre en disco duro.
- Memoria RAM: 2 GB o más.

**Importante**: Para la instalación de las Ediciones Standard y Enterprise de SQL Server® se recomienda 4 GB de Memoria RAM o más.

Procesador:

- 64 bits: AMD Opteron, AMD Athlon 64, Intel Xeon compatible con Intel EM64T, Intel Pentium 4 compatible con EM64T o superior.
- 32 bits: Intel® Pentium 4 o compatible o superior.
- Velocidad: 2.0 GHz o más rápido.

### Requerimientos Mínimos de Software

- Sistema Operativo Windows 2003® Server SP2, Windows 7® SP1, o superiores.
- Internet Explorer® versión 7 o superior.
- SQL Server 2008<sup>®</sup> Express SP2 o superior.
- Microsoft<sup>®</sup> .Net Framework 4.

Dicha instalación no puede ser realizada en el equipo que ya posee el Controlador de Dominio, debido a que por políticas de Microsoft no se recomienda dicha instalación

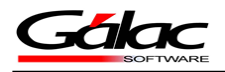

# 2- ¿Dónde obtengo el instalador?

Puede obtener el instalador de dos maneras:

- En su DVD de Instalación de productos Galac Software
- Nuestra página web <u>www.galac.com</u> Descargas / Descargas de Utilitario / Base de Datos

En este instructivo explicaremos la primera opción DVD de instalación.

Inserte el DVD de instalación de productos Gálac y desde **MI PC** haga doble clic en el icono correspondiente a su unidad de DVD.

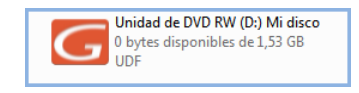

Figura 1. Opciones de Utilitarios en el DVD

Se mostrará el menú principal del DVD de instalación de productos Gálac.

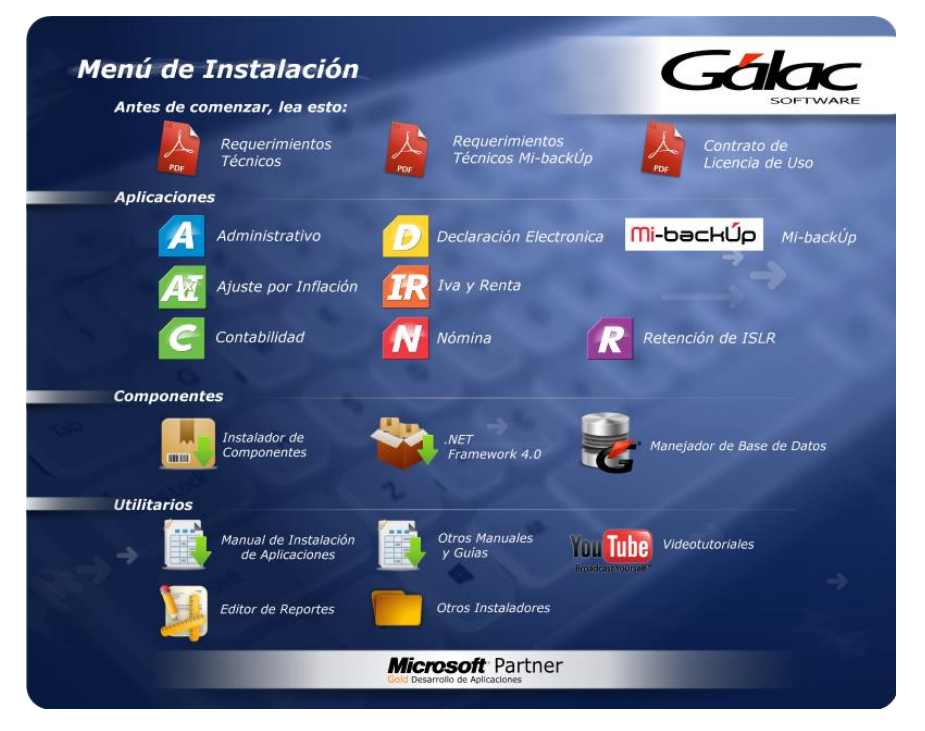

Figura 2. Opciones del menú DVD de instalación

Una vez en el menú de instalación hacemos clic en el icono Manejador de Base de Datos.

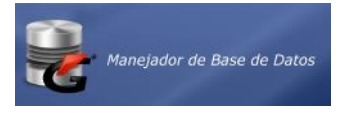

Figura 3. Ícono instalador de componentes

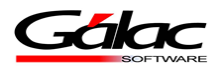

Se abrirá el explorador del disco, hacemos clic en la carpeta SQL\_Express.

| Nombre                          | <u>^</u>     |   | Fecha de modifica | Tipo                | Tamaño   |
|---------------------------------|--------------|---|-------------------|---------------------|----------|
| 퉬 Scripts                       |              |   | 21/07/2016 05:45  | Carpeta de archivos |          |
| 퉬 SQL_Express 🛛 🛁               |              |   | 21/07/2016 05:45  | Carpeta de archivos |          |
| administrador_bddV_4_66_act     | Ua           |   | 15/04/2016 04:18  | Aplicación          | 6.230 KB |
| 🚳 Instalar SQL Express 2012 x86 | Hacemos clic | ) | 29/06/2016 02:59  | Archivo por lotes   | 1 KB     |
| 🚳 Instalar SQL Express 2014 x86 | aquí         |   | 21/06/2016 04:09  | Archivo por lotes   | 1 KB     |
|                                 |              |   |                   |                     |          |

Figura 4. Explorador de DVD

Seguidamente hacemos clic en la carpeta 2014

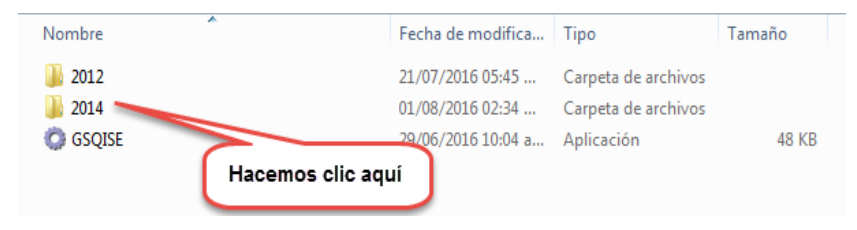

Figura 5. Explorador de DVD

# 3- Iniciando la instalación

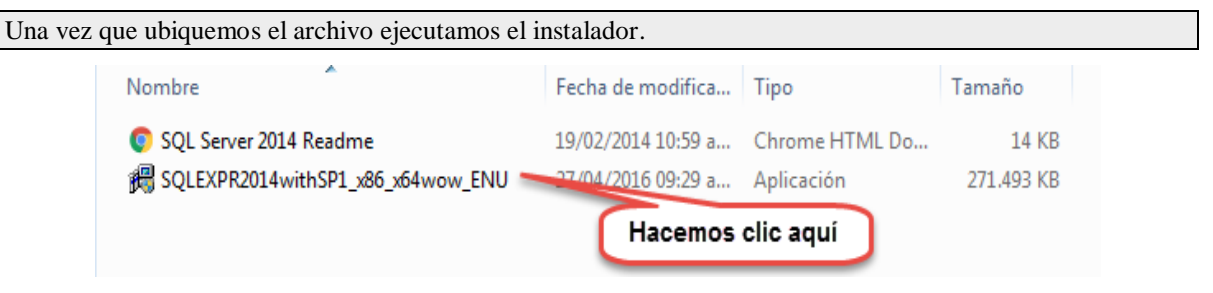

Figura 6. Instalador de SQL Express 2014

Se mostrará una ventana pidiendo autorización para ejecutar el instalador, hacemos clic en el botón Ejecutar.

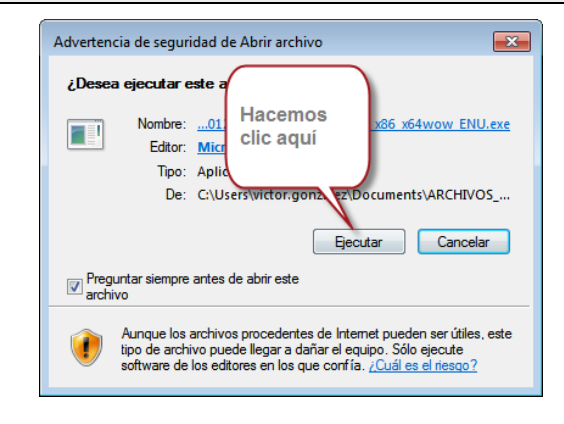

Figura 7. Mensaje de seguridad

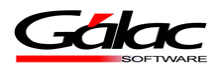

Se mostrará la siguiente ventana:

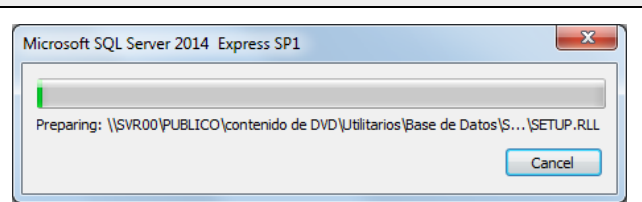

Figura 8. Extrayendo archivos de instalación

Esperemos a que extraiga todo el paquete, nos enviara el siguiente mensaje:

 SQL Server 2014

 Please wait while Microsoft SQL Server 2014 Setup processes the current operation.

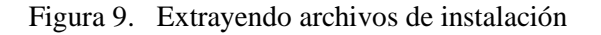

Indicándonos que esperemos, luego nos mostrará la siguiente ventana

| Planning<br>Installation<br>Maintenance<br>Tools<br>Resources<br>Hacemos clic aqui<br>Options | New SQL Server stand-alone installation or add features to an existing installation           Launch a wizard to install SQL Server 2014 in a non-clustered environment or to add features to an existing SQL Server 2014 instance.           Image: SQL Server 2015, SQL Server 2008, SQL Server 2008 R2 or SQL Server 2012           Launch a wizard to upgrade SQL Server 2005, SQL Server 2008, SQL Server 2008, SQL Server 2008 R2 or SQL Server 2012 to SQL Server 2014. |
|-----------------------------------------------------------------------------------------------|----------------------------------------------------------------------------------------------------|
| Microsoft SQL Server 2014                                                                     |                                                                                                    |

Figura 10. Ventana de instalación

Se mostrará la siguiente ventana

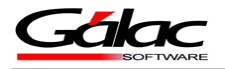

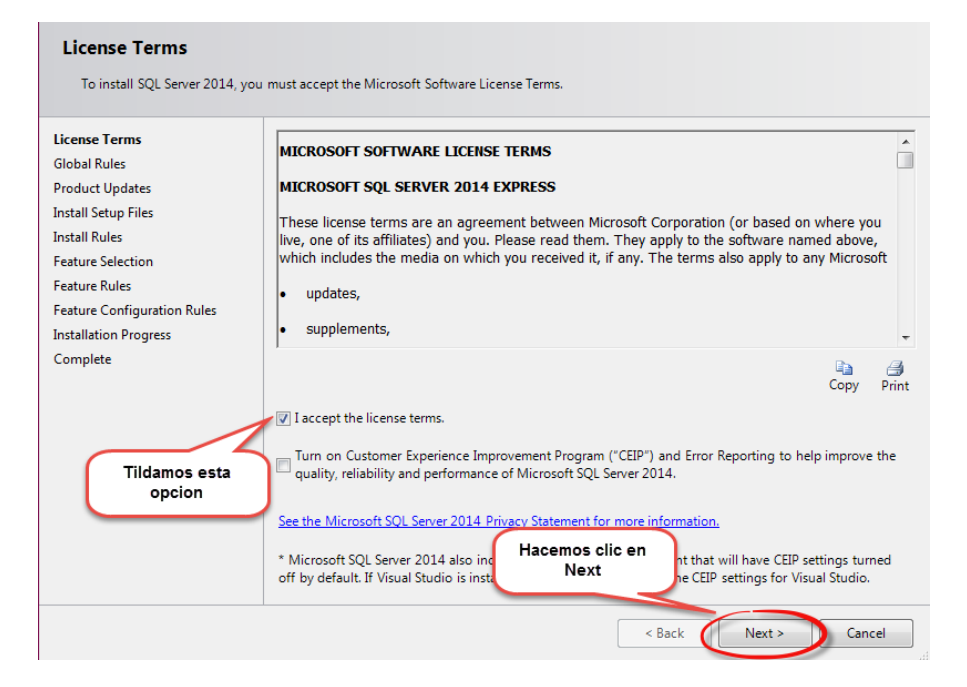

Figura 11. Ventana de instalación

#### Seguidamente se mostrará la siguiente ventana

| Feature Selection                                                                                                    |                                                                                                    |                                                                                                    |  |
|----------------------------------------------------------------------------------------------------|----------------------------------------------------------------------------------------------------|----------------------------------------------------------------------------------------------------|--|
| Select the Express features to ins                                                                                                    | tall.                                                                                                    |                                                                                                    |  |
| License Terms<br>Global Rules<br>Product Updates<br>Install Setup Files<br>Install Rules<br>Feature 8<br>Destildamos esta<br>opcion<br>Instance Configuration<br>Server Configuration<br>Database Engine Configuration<br>Feature Configuration Rules<br>Installation Progress | Features:<br>Instance Features<br>Database Engine Services<br>SQL Server Replication<br>anared Features<br>SQL Client Connectivity SDK<br>edistributable Features                                                    | Feature description:<br>The configuration and operation of each<br>instance feature of a SQL Server instances. SQL<br>Server instances can operate side-by-side on<br>Prerequisites for selected features:<br>Already installed:<br>Windows PowerShell 2.0<br>Microsoft .NET Framework 3.5<br>Configuration of the selected feature of the selected features<br>Disk Space Requirements<br>Drive C: 988 MB required, 373185 MB available |  |
|                                                                                                    | Select All Unselect All<br>Instance root directory: C:\Program Files (x8<br>Shared feature directory<br>Shared feature director)<br>Shared feature directory<br>Shared feature directory<br>Shared feature directory | 6)\Microsoft SQL Server\<br>crosoft SQL Server\<br>6)\Microsoft SQL Server\<br>Next > Cancel Help                                                                                                    |  |

Figura 12. Ventana de instalación

Se mostrará la siguiente ventana

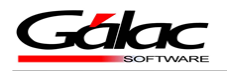

| Instance Configuration<br>Specify the name and instance I                                                                                                    | D for the instance of S                                       | QL Server. Instance II | Escribimos e<br>de la Inst<br>GALACSO | el nombre<br>tancia<br>QLX14 |             |
|----------------------------------------------------------------------------------------------------|---------------------------------------------------------------|------------------------|---------------------------------------|------------------------------|-------------|
| License Terms<br>Global Rules<br>Product Updates<br>Install Setup Files<br>Install Rules<br>Feature Selection<br>Feature Rules<br>Instance Configuration<br>Server Configuration<br>Database Fending Configuration | <ul> <li>Default instance</li> <li>Named instance:</li> </ul> | GALACSQLX14            |                                       |                              |             |
|                                                                                                    | Instance ID:                                                  | GALACSQLX14            |                                       |                              |             |
|                                                                                                    | SQL Server directory:<br>Installed instances:                 | C:\Program Files (x86  | )\Microsoft SQL Se                    | rver\MSSQL12.GA              | LACSQLX14   |
| Feature Configuration Rules                                                                                                    | Instance Name                                                 | Instance ID            | Features                              | Edition                      | Version     |
| Installation Progress                                                                                                    | GALACSQLX08                                                   | MSSQL10.GALACS         | SQLEngine                             | Express                      | 10.3.5538.0 |
| Complete                                                                                                    |                                                               | Hacemos cliv<br>Next   | c en                                  | Next > C                     | ancel       |

Figura 13. Ventana de instalación

| Server Configu<br>Specify the service                                                                                     | amos clic en<br>Collation" ation.                                                 |
|----------------------------------------------------------------------------------------------------|-----------------------------------------------------------------------------------|
| License Ferms<br>Global Rules                                                                                             | Service Accounts Collation                                                        |
| Product Updates                                                                                                    | Microsoft recommends that you use a separate account for each SQL Server service. |
| Install Setup Files                                                                                                    | Service Account Name Password Startup Type                                        |
| Install Rules                                                                                                    | SQL Server Database Engine NT Service\MSSQL\$GAL Automatic 👻                      |
| Feature Selection                                                                                                    | SQL Server Browser NT AUTHORITY\SERVICI Automatic 🔻                               |
| Server Configuration<br>Database Engine Configuration<br>Feature Configuration Rules<br>Installation Progress<br>Complete | Verificar que esten<br>en "Automatic"<br>Hacemos clic en<br>Next                  |
|                                                                                                    | < Back Next > Cancel Help                                                         |

Figura 14. Ventana de instalación

Se mostrará la siguiente ventana

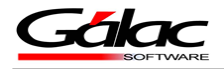

| Server Configuration<br>Specify the service accounts an                                                                                                    | d collation configuration.                                                                                                    |
|----------------------------------------------------------------------------------------------------|----------------------------------------------------------------------------------------------------|
| Setup Support Rules<br>Installation Type<br>License Terms<br>Feature Selection<br>Installation Rules<br>Instance Configuration<br>Disk Space Requirements<br>Server Configuration<br>Database Engine Configuration<br>Error Reporting<br>Installation Configuration Rules<br>Installation Progress<br>Complete | Service Accounts Collation Customize Database Engine: Modern_Spanish_CLAS Latin1-General, case-insensitive, accent-sensitive, kanatype-insensitive, width- insensitive for Unicode Data, SQL Server Sort Order 52 on Code Page 1252 for non- Unicode Data |
|                                                                                                    | < Back Next > Cancel Help                                                                                                    |

Figura 15. Ventana de instalación

| Se mostrará la siguiente ventana |                                                                                                    |                                                                   |  |
|----------------------------------|----------------------------------------------------------------------------------------------------|-------------------------------------------------------------------|--|
|                                  | Select the collation you would like t                                                                                     | to use:                                                           |  |
|                                  | Windows collation designator and                                                                                          | nd sort order                                                     |  |
|                                  | Collation designator:                                                                                                    | Modern_Spanish 🔹                                                  |  |
|                                  | 🕅 Binary                                                                                                    | 🕅 Binary-code point                                               |  |
|                                  | Case-sensitive                                                                                                    | Kana-sensitive                                                    |  |
|                                  | Accent-sensitive                                                                                                    | Width-sensitive                                                   |  |
|                                  | Supplementary characters                                                                                                  |                                                                   |  |
|                                  | SQL collation, used for backward<br>SQL 1xCompat CP850 CLAS                                                               | ds compatibility                                                  |  |
|                                  | SQL_AltDiction_CP850_CI_AI<br>SQL_AltDiction_CP850_CI_AS<br>SQL_AltDiction_CP850_CS_AS<br>SQL_AltDiction_Pref_CP850_CI_AS |                                                                   |  |
|                                  | Collation description:                                                                                                    | Hacemos<br>clic en OK                                             |  |
|                                  | Latin1-General, case-insensitive, ac<br>Order 49 on Code Page 850 for nor                                                 | ccent-sensitive, kanatype-insena<br>Unicode Data, SQL Server Sort |  |
|                                  |                                                                                                    | OK Cancel                                                         |  |

Figura 16. Ventana de instalación

Por un momento aparecerá la siguiente ventana, esperamos

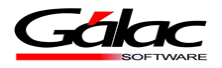

| icense Terms                                                                                                    | Server Configuration D 2 ctories User Instances                                                                                                    |
|----------------------------------------------------------------------------------------------------|----------------------------------------------------------------------------------------------------|
| Slobal Rules<br>Product Updat<br>Install Setup File<br>Install Rules<br>Feature Rules<br>Instance Configuration<br>Server Configuration<br>Database Engine Configuration<br>Feature Configuration Rules<br>Installation Progress | Specify the authentication mo<br>Authentication Mode<br>Windows authentication m<br>Mixed Mode (SQL Server authentication m<br>Specify the password for the SQL server system administrator (sa<br>Enter password:<br>Confirm password:<br>Specify SQL Server administrators<br>Colocamos y<br>confirmamos la<br>contraseña en<br>este caso seria:<br>"GALACX14."<br>thent<br>ATENCION:<br>Aqui se mostrara el<br>dominio y usuario<br>de Windows que<br>este ejecutando la<br>instalacion del<br>SQL Server 2014 |
| Complete                                                                                                    | GALAC\Katherine.Velandia (Katherine Velandia)<br>SQL Server administrators<br>have unrestricted access<br>to the Database Engine.                                                                                                    |

Password del SA: GALACX14.

Figura 17. Ventana de instalación

Seguidamente se mostrará la siguiente ventana

| Database Engine Confi<br>Specify Database Engine authe | guration<br>ntication security mode, administr | ators and data directories.                                 |
|--------------------------------------------------------|------------------------------------------------|-------------------------------------------------------------|
| License Terms                                          | Server Configuration Data Di                   | rectories User Instances                                    |
| Global Rules                                           |                                                |                                                             |
| Product Updates                                        | Data root directory:                           | C:\Program Files (x86)\Microsoft SQL Server\                |
| Install Setup Files                                    | System database directory:                     | C:\Program Files (x86)\Microsoft SQL                        |
| Install Rules                                          |                                                | Server\MSSQL12.GALACSQLX14\MSSQL\Data                       |
| Feature Selection                                      | User database directory:                       | C:\Program Files (x86)\Microsoft SQL Server\MSSQL12.GALACSC |
| Feature Rules                                          |                                                |                                                             |
| Instance Configuration                                 | User database log directory:                   | C:\Program Files (x86)\Microsoft SQL Server\MSSQL12.GALACSC |
| Server Configuration                                   | Temp DB directory:                             | C:\Program Files (x86)\Microsoft SQL Server\MSSQL12.GALACSC |
| Database Engine Configuration                          |                                                |                                                             |
| Feature Configuration Rules                            | Temp DB log directory:                         | C:\Program Files (x8b)\Microsoft SQL Server\MSSQL12.GALACSQ |
| Installation Progress                                  | Backup directory:                              | C:\Program Files (x86)\Microsoft SQL Server\MSSQL12.GALACSQ |
| Complete                                               |                                                |                                                             |
|                                                        | Ha                                             | icemos clic en<br>Next                                      |
|                                                        |                                                | < Back Next > Cancel Help                                   |

Figura 18. Ventana de instalación

Por un momento aparecerá la siguiente ventana, esperamos

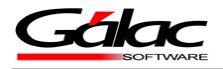

| License Terms                                           | Server Configuration Data Directories User Instances                                                              |
|---------------------------------------------------------|----------------------------------------------------------------------------------------------------|
| Global Rules<br>Product Updates<br>Install Soture Filos | Specify if users who do not have administrative permission can run a separate instance of the<br>Database Engine. |
| Install Rules                                           | V Users are allowed to run a separate instance of the Database Engine.                                            |
| Feature Selection                                       |                                                                                                    |
| Feature Rules                                           |                                                                                                    |
| Instance Configuration                                  |                                                                                                    |
| Server Configuration                                    |                                                                                                    |
| Database Engine Configuration                           |                                                                                                    |
| Feature Configuration Rules                             |                                                                                                    |
| Installation Progress                                   |                                                                                                    |
| Complete                                                |                                                                                                    |
|                                                         |                                                                                                    |
|                                                         |                                                                                                    |
|                                                         | Hacemos clic en<br>Next                                                                                           |

Figura 19. Ventana de instalación

Comenzará la instalación, como se describe en la ventana instalación en progreso, esperamos a que termine la instalación.

| Installation Progress                                                                                                    |                                                                                      |
|----------------------------------------------------------------------------------------------------|--------------------------------------------------------------------------------------|
|                                                                                                    |                                                                                      |
| License Terms<br>Global Rules<br>Product Updates<br>Install Setup Files<br>Install Rules<br>Feature Selection<br>Feature Rules<br>Instance Configuration<br>Server Configuration<br>Database Engine Configuration<br>Feature Configuration Rules<br>Installation Progress<br>Complete | Install_SqlSupport_Cpu32_Action : ProcessComponents. Updating component registration |
|                                                                                                    | Next > Cancel Help                                                                   |

Figura 20. Ventana de instalación

Al terminar la instalación se mostrara la siguiente ventana

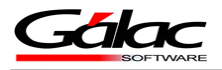

| Complete<br>Your SQL Server 2014 installati | on completed successful<br>se ta característica,<br>la cual indica que<br>se instalo                                                                                                    |
|---------------------------------------------|----------------------------------------------------------------------------------------------------|
| License Terms<br>Global Rules               | Information about the ext steps:                                                                                                    |
| Product Updates                             | Feature Status                                                                                                    |
| Install Setup Files                         | Database Engine Services Succeeded                                                                                                    |
| Install Rules                               | SQL Browser Succeeded                                                                                                    |
| Feature Selection                           | SQL Writer Succeeded                                                                                                    |
| Feature Delea                               | SOL Client Connectivity SDK Succeeded                                                                                                    |
| Feature Rules                               | Setun Sunnort Files Succeeded *                                                                                                    |
| Instance Configuration                      |                                                                                                    |
| Server Configuration                        |                                                                                                    |
| Database Engine Configuration               | Details:                                                                                                    |
| Feature Configuration Rules                 | Viewing Product Documentation for SQL Server                                                                                                    |
| Installation Progress                       |                                                                                                    |
| Complete                                    | Only the components that you use to view and manage the documentation for SQL Server have<br>been installed. By default, the Help Viewer component uses the online library. After installing<br>SQL Server, you can use the Help Library Manager component to download documentation to<br>your local computer. For more information, see Use Microsoft Books Online for SQL Server<br>( <a href="http://go.microsoft.com/fwlink/?LinkID=299578&gt;">http://go.microsoft.com/fwlink/?LinkID=299578&gt;</a> ). |
|                                             | Summary log file has been saved to the fol<br><u>Ci\Program Files (x86)\Microsoft SOL Sen</u><br><u>\Summary AKBAL 20160801 144159.txt</u>                                                                                                    |
|                                             | Close Help                                                                                                    |

De esta manera queda instalado el SQL Express 2014